# Padlet Backpack für das Eichsfeld-Gymnasium in Duderstadt

## **Eine Kurzanleitung**

1. Öffne den folgenden Link: <u>https://eichsfeld-gymnasium.padlet.org</u>

Hinweis: Es ist zwingend notwendig, nur über diesen Link die Anmeldung und auch spätere Nutzung von Padlets vorzunehmen. (kein www. davor!)

2. Anmeldung mit Microsoft auswählen

| Bei Eichsfeld Gymnasium Duderstadt ar            | melden   |
|--------------------------------------------------|----------|
| Anmelden mit Microsoft                           | >        |
| E-Mail oder Nutzername<br>E-Mail oder Nutzername |          |
| Passwort<br>Passwort                             |          |
| PASSWORT VERGESSEN?                              | ANMELDEN |
| Nutzer von Vanilla Padlet? Hier anmelden         |          |

3. Die E-Mailadresse der Schule eingeben (Anmeldename bei EGDweb@eichsfeldgymnasium.de sowie das EGDweb-Passwort.

| Anmelden                                  | Anmelden                                  |
|-------------------------------------------|-------------------------------------------|
| E-Mail, Telefon oder Skype                | schulkind@eichsfeld-gymnasium.de $	imes$  |
| Kein Konto? Erstellen Sie jetzt eins!     | Kein Konto? Erstellen Sie jetzt eins!     |
| Sie können nicht auf Ihr Konto zugreifen? | Sie können nicht auf Ihr Konto zugreifen? |
| Anmeldeoptionen                           | Anmeldeoptionen                           |

4. Mit dem Passwort die Anmeldung fortsetzen.

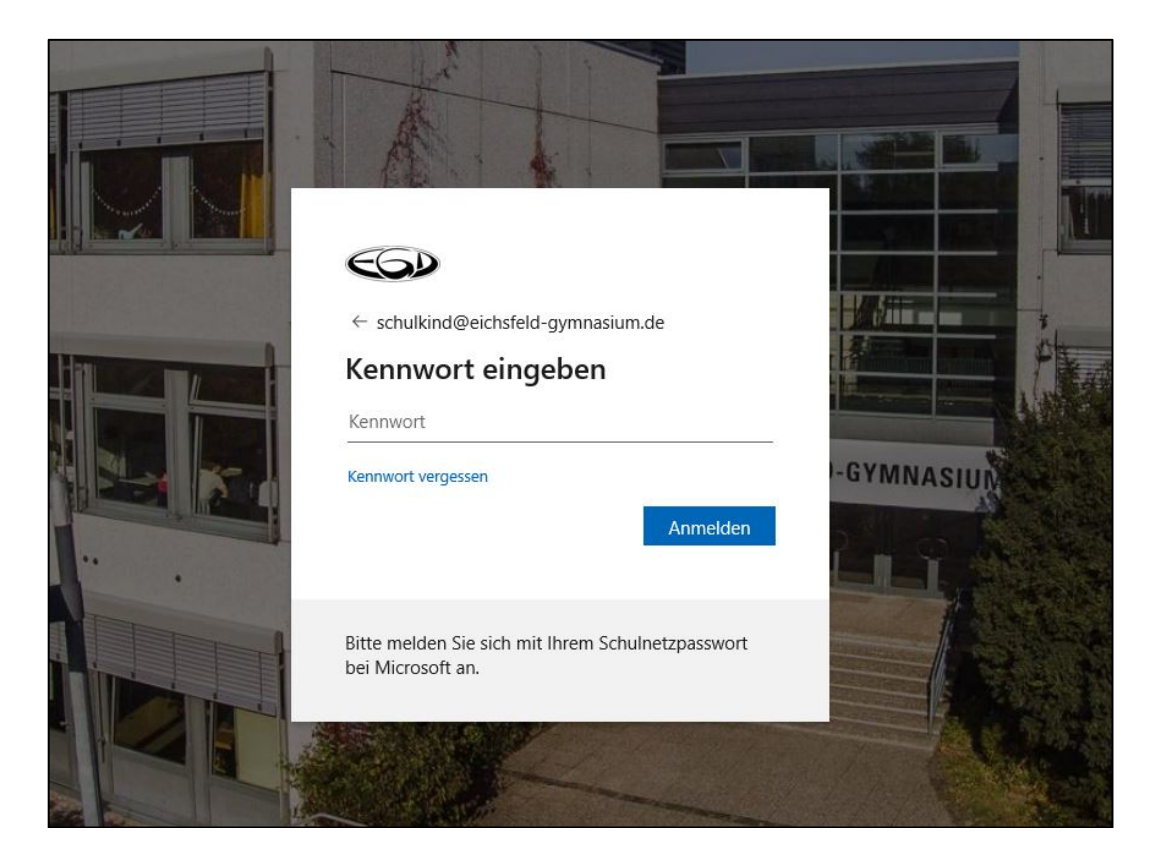

Hinweis: Ggf. nach Aufforderung "Schulkonto" auswählen!

5. Die Padlet-Anmeldung war erfolgreich, wenn du das folgende Bild siehst:

| Hi, <b>schulkind</b><br>Willkommen bei Padlet!<br>+ EIN PADLET ERSTELLEN (C) BETEILIGE DICH AN EINEM PAR |                              |
|----------------------------------------------------------------------------------------------------|------------------------------|
| Neueste Aktivitäten                                                                                      |                              |
| Erstellte                                                                                                | Mein Portfolio<br>#portfolio |
| Geteilt                                                                                                  | Schulkind                    |
| Gelikt                                                                                                   | vor wengen Sekuncen          |
| Archiviert                                                                                               |                              |
| NEUER ORDNER                                                                                             |                              |
|                                                                                                    |                              |
|                                                                                                    |                              |
|                                                                                                    |                              |

Nachfolgend haben wir allgemeine Hinweise erstellt! Zudem gibt es viele Videos, Padlets und hilfreich FAQs im Internet, die gut genutzt werden können.

Allgemeine Fragen werden dir z.B. hier sehr anschaulich beantwortet:

https://padlet.com/support

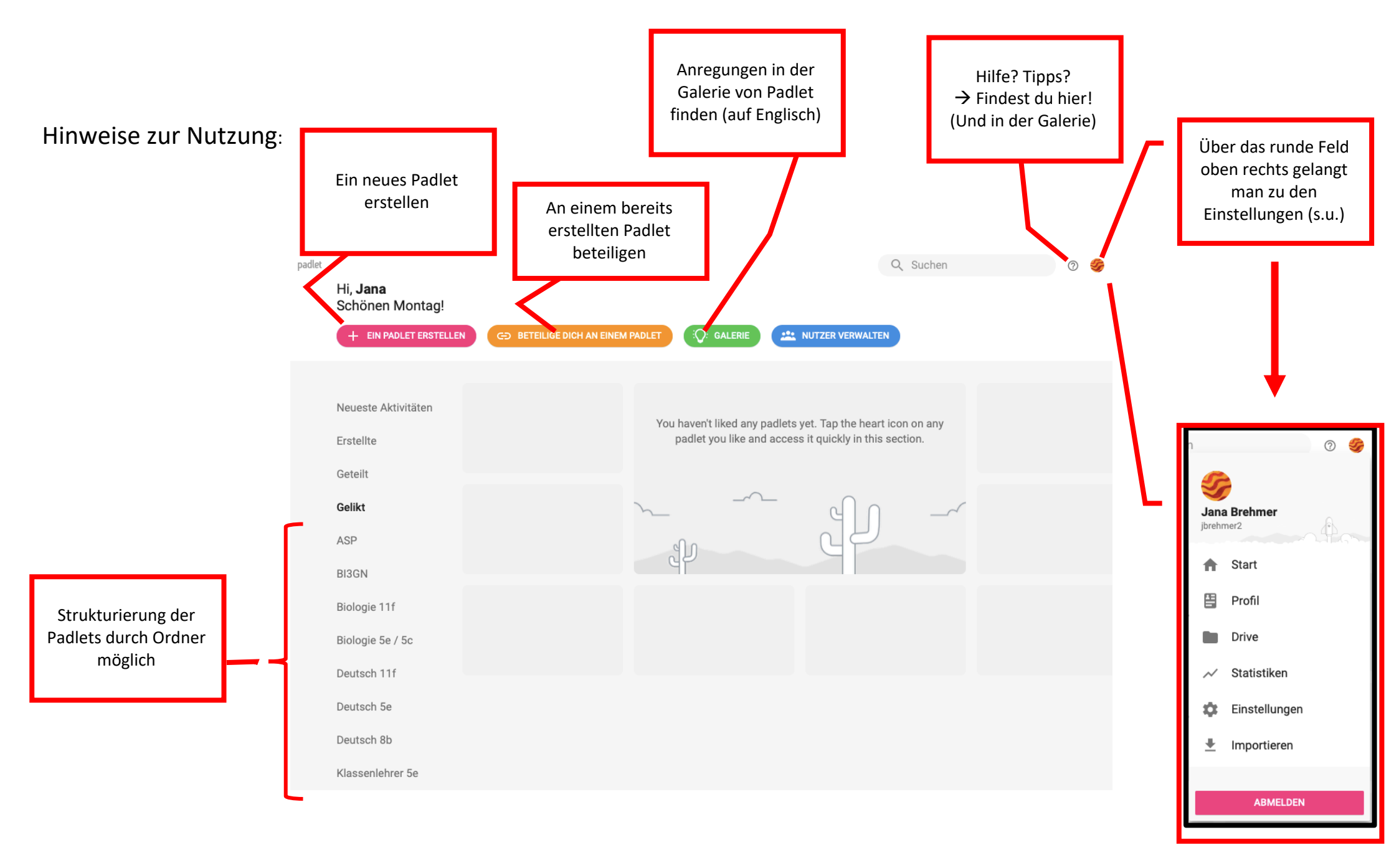

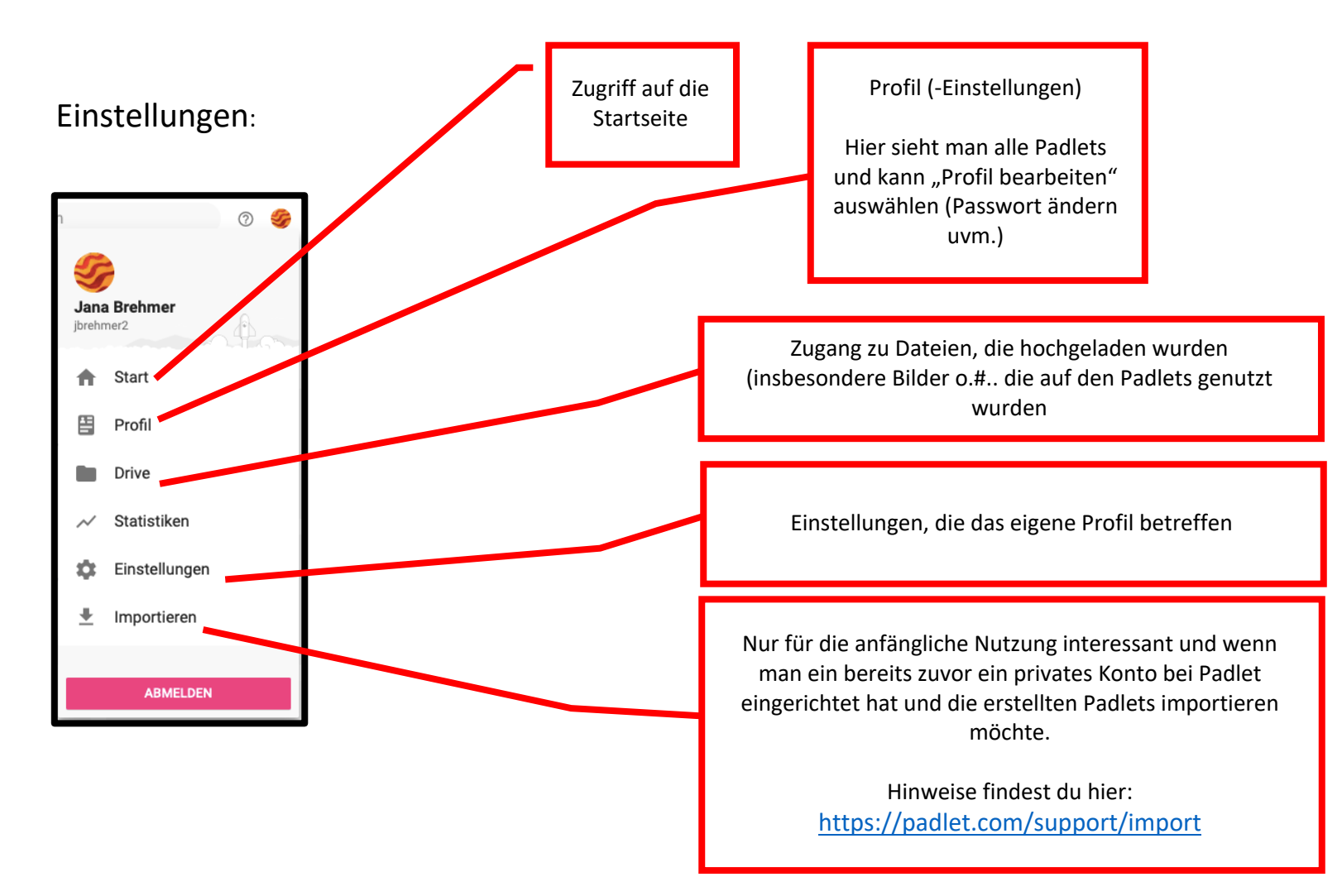

### Wie erstelle ich ein Padlet?

1. "Ein Padlet erstellen" auswählen

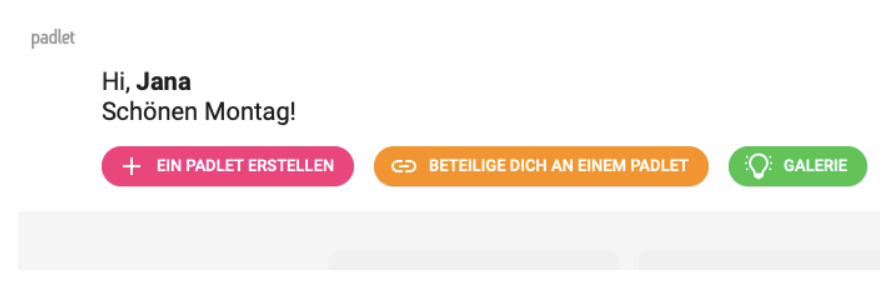

2. Die Art des Padlets festlegen

#### Ein Padlet erstellen

Mit einem leeren Blatt beginnen ...

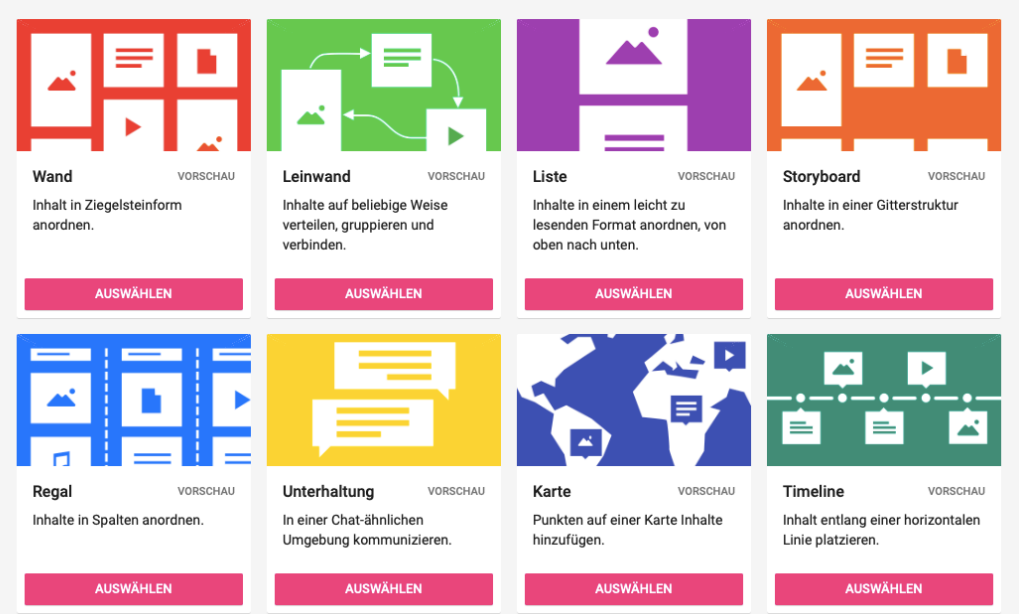

3. Hier findest du viele nützliche Hinweise:

Support Padlet (FAQ):

https://padlet.com/support/welcome\_de

Youtube-Kanal von Padlet mit Hinweisen zur Nutzung (auch zur Nutzung der mobilen App)

https://www.youtube.com/padlet

Anderes:

https://www.youtube.com/watch?v=ylul2j-6Aqc

Noch ein paar Tipps?

# Unterscheidung von Klassen und Themen-Padlets

→ Padlets schlank und übersichtlich halten – aber wie???

#### Klassenpadlet als Regalsystem

- Datenschutzeinstellungen, Fachlehrer einladen und bearbeiten ermöglichen über Einstellungen
- Schüler nur Leserechte
- Kommentarfunktion deaktivieren
- Neue Posts ganz oben anzeigen
- nur persönliche Einladungen
- Spalte für jedes Fach anlegen, linke Spalte: Neuigkeiten; ggf. auch Spalte für Klassenrat

#### Aufbau von Themen-Padlets

- Datenschutzeinstellung: geheim
- Besucherrechte: kann schreiben
- Position neuer Posts: als letzte anzeigen
- Kommentarfunktion freischalten
- Name des Autors jedes Posts anzeigen

# • Erstellung von Fachgruppen-Padlets uvm.

- Hinweise zum Einsatz im Unterricht:
  - https://youtu.be/gjEtKejhHTQ
  - https://www.youtube.com/watch?v=swpUbDS7cWA